# USER GUIDE OF SOA APPLICATION

Version 2.0

01/31/2023

#### USER GUIDE OF SOA APPLICATION

# 1. FOREWORD

AUTHORITY 0

Welcome to the User Guide for CAA Nepal Surveillance, Oversight and Audit Web Application. This guide is designed to the users with a comprehensive overview of CAA Nepal's powerful web application, designed to streamline surveillance and audit processes of CAA Nepal. CAA Nepal regulations and industry standards are continually evolving, requiring organizations to adhere to stringent compliance requirements. This application assists in tracking, documenting, and ensuring compliance with these standards, mitigating legal and financial risks.

The application's analytics and reporting capabilities empower users to make informed decisions based on real-time data and historical trends. This enhances safety, operational efficiency, risk management, and strategic planning.

Whether you are an inspector, auditor, compliance officer, or a stakeholder involved in monitoring activities, this guide will help you navigate and harness the full potential of this application. The SOA Version 2.0 is fully effective from the surveillance year 2023.

Raju Shrestha

Director Flight Safety Standard Department Civil Aviation Authority of Nepal

**SOA Application, Version 2.0** 

31<sup>st</sup> January 2023

# 2. Table of Contents

| 1.  | FOR  | EWO     | RD                                         | 1 - |
|-----|------|---------|--------------------------------------------|-----|
| 2.  | Tabl | e of (  | Contents                                   | 2   |
| 3.  | Vers | ion C   | Control                                    | 5   |
| 4.  | Abb  | revia   | tions                                      | 7   |
| 5.  | Use  | r Acce  | ess Control                                | 8   |
| 6.  | SOA  | Арр     | lication Scope                             | 8   |
| 7.  | Fam  | iliar v | with Dashboard Interface                   | 9   |
| 8.  | Adm  | ninist  | rator Tasks                                | 10  |
| 8   | .1.  | Intro   | oduction                                   | 10  |
| 8   | .2.  | Add     | , Edit and Delete an Operator              | 10  |
|     | 8.2. | 1.      | Add a New Operator                         | 10  |
|     | 8.2. | 2.      | Edit an Operator                           | 11  |
|     | 8.2. | 3.      | Delete an Operator                         | 12  |
| 8   | .3.  | Add     | , Edit and Delete User(s) and Inspector(s) | 13  |
|     | 8.3. | 1.      | Add a new User(s) or Inspector(s)          | 13  |
|     | 8.3. | 2.      | Edit User(s) or Inspector(s)               | 14  |
|     | 8.3. | 3.      | Inactive User(s) or Inspector(s)           | 15  |
| 8   | .4.  | Crea    | ite Audit                                  | 16  |
| 8   | .5.  | Assi    | gn Inspectors                              | 16  |
| 9.  | Insp | ector   | rs Task                                    | 18  |
| 9   | .1.  | Intro   | oduction                                   | 18  |
| 9   | .2.  | Add     | ing data on Assigned Audits                | 19  |
| 9   | .3.  | Add     | ing Finding                                | 20  |
| 9   | .4.  | Corr    | ective Action Plan Acceptance              | 21  |
| 9   | .5.  | Crea    | nting Follow-up Action                     | 22  |
| 9   | .6.  | Find    | lings Closure                              | 23  |
| 9   | .7.  | Aud     | it Loop Closure                            | 23  |
| 10. | 0    | perat   | tors Tasks                                 | 24  |
| 1   | 0.1. | In      | troduction                                 | 24  |
| 1   | 0.2. | Co      | orrective Action Plan Submission           | 25  |

| 10.3. | Action / Reply on Follow-up Table |    |
|-------|-----------------------------------|----|
| 11. F | Reports                           | 27 |
| 11.1. | Closed Audit Report               | 27 |
| 11.2. | Critical Finding Report           |    |
| 11.3. | Audit Status Report               |    |
| 12. C | Data Backup Provision             |    |

Intentionally Left Blank

# 3. Version Control

| S/N | Description | Approved | Applicable Year |
|-----|-------------|----------|-----------------|
| 1   | Version 1.0 | 2019     | 2021            |
| 2   | Version 2.0 | 2022     | 2023            |

Intentionally Left Blank

# 4. Abbreviations

| AFN             | : Audit Finding Number                         |
|-----------------|------------------------------------------------|
| САР             | : Corrective Action Plan                       |
| CAAN            | : Civil Aviation Authority of Nepal            |
| SOA Application | : Surveillance Oversight and Audit Application |

# 5. User Access Control

User Management in our Surveillance and Audit Data-Based Web Application is designed to provide tailored access control for three key user roles: Administrators, Inspectors/Auditors, and Operators/Auditees. Administrators have full control over system settings, user permissions, and data management, ensuring the smooth operation of the application. Inspectors/Auditors can access and analyze surveillance and audit data, create reports, and set up alerts, enabling them to conduct thorough assessments. Operators/Auditees, on the other hand, have limited access, primarily for data input and participation in the audit process, ensuring data accuracy and compliance. With these distinct user roles, our application ensures a secure and collaborative environment for effective surveillance and audit activities within your organization.

# 6. SOA Application Scope

Our Surveillance and Audit Data-Based Web Application currently provides comprehensive tools for user role management, data collection, analytics, reporting, and compliance monitoring related to Regular Audit of operators. It empowers CAA Nepal to streamline surveillance and audit processes, ensuring data accuracy, security, and compliance with regulatory requirements.

In our ongoing commitment to innovation and improvement, we have ambitious future plans. These include: -

- Refinement of existing dashboards
- Inclusion of Checklist in application
- Inclusion of Ramp Inspections
- Inclusion of In-flight Inspection
- Inclusion of Random Inspection
- Performance Indicators

# 7. Familiar with Dashboard Interface

The dashboard is the control center of our Surveillance and Audit Data-Based Web Application. It offers a concise, real-time snapshot of your surveillance and audit data, providing at-a-glance insights to support informed decision-making. Customize it to display the key metrics and information vital to your role and objectives.

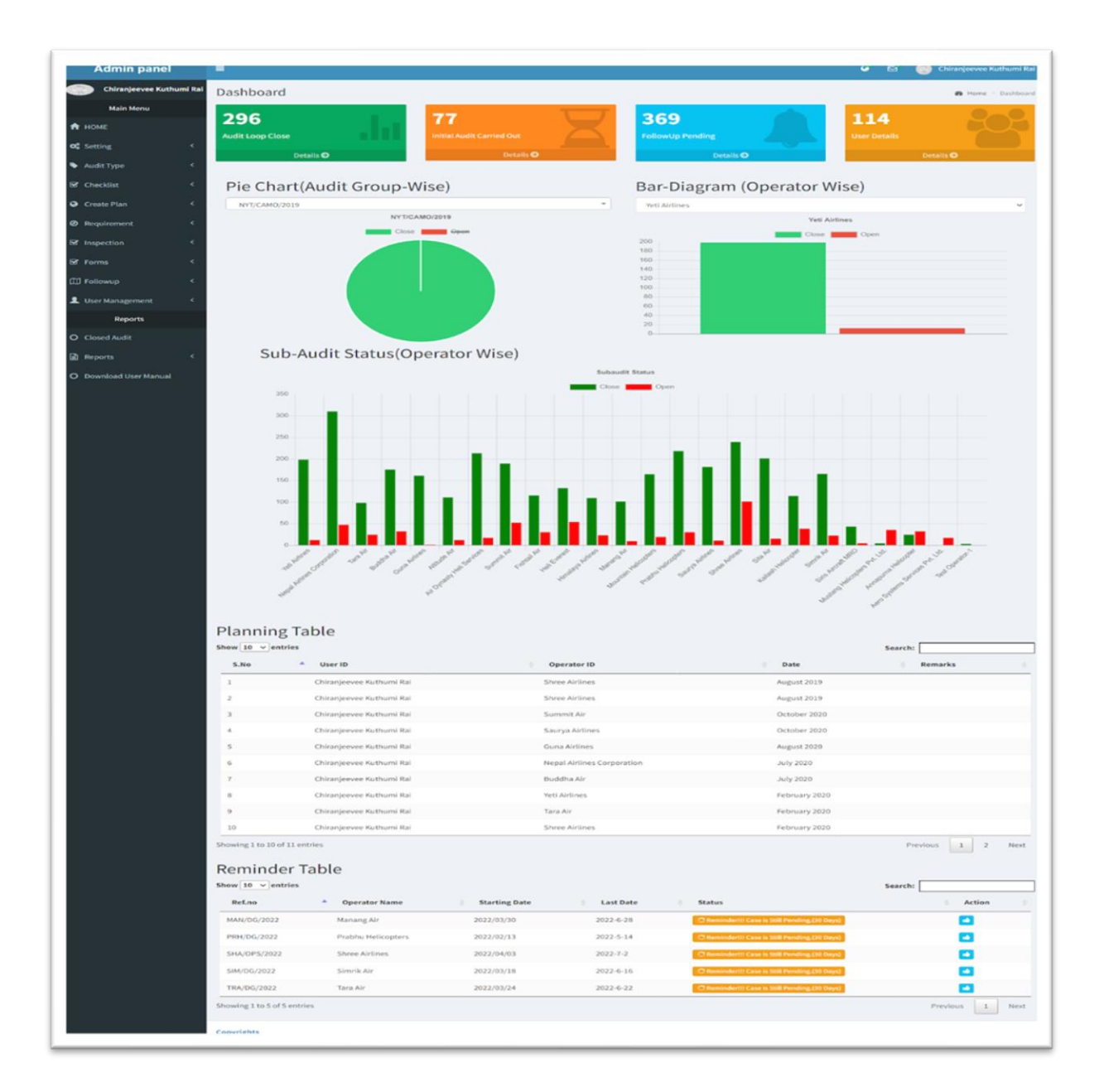

# 8. Administrator Tasks

#### 8.1. Introduction

"User role and permission management" allows administrators to define user access levels, ensuring data security and privacy within our web application.

### 8.2. Add, Edit and Delete an Operator.

This process shows how to add edit or delete an operator in this application.

#### 8.2.1. Add a New Operator

To add a new operator or a service provider please go through the following process

- Go to Settings in Administrator Panel
- Select Operator
- Fill all the fields as shown in the figure below.
- Click Add

| User             | Photo                     |
|------------------|---------------------------|
|                  | Drag & drop files<br>here |
| Name             | Browse                    |
| Contact N        | lumber                    |
|                  |                           |
| E-Mail           |                           |
| E-Mail<br>AOC No |                           |
| E-Mail<br>AOC No |                           |

# 8.2.2. Edit an Operator

To edit a detail of the operator click on edit button.

| how 10 | ~ entries | Ed                                       | lit                                                      | Search:                      |                            |
|--------|-----------|------------------------------------------|----------------------------------------------------------|------------------------------|----------------------------|
| S.No A | Action    | Name 0                                   | Address                                                  | Email 0                      | Contact                    |
| 1      |           | Mountain<br>Helicopters                  | Sinamangal Kathmandu                                     | marketing@mtnhelicopters.com | 01-4111031                 |
| 2      |           | Test<br>Operator-1                       | kathmandu                                                | info@test.com                | 1111111111                 |
| 3      |           | Aero<br>Systems<br>Services<br>Pvt. Ltd. | Sinamangal                                               | aero@aerosystemsnepal.com    | 9851065948                 |
| 4      |           | Annapurna<br>Helicopter                  | Sinamangal                                               |                              |                            |
| 5      |           | Mustang<br>Helicopters<br>Pvt. Ltd.      | Kathmandu, Nepal                                         |                              | 980-<br>1000016            |
| 6      |           | Siris<br>Aircraft<br>MRO                 | Gauchar Kathmandu,<br>Nepal                              | info@samro.aero              | 1-4479123                  |
| 7      |           | Simrik Air                               | Puspa Marg,<br>Subidhanagar,Tinkune,<br>Kathmandu, Nepal | info@simrikair.com.np        | 01 4155341                 |
| 8      |           | Kailash<br>Helicopter                    | Level-III, TIA<br>Commercial Building<br>Airport         | operation@kailashheli.com    | 15900501                   |
| 9      |           | Sita Air                                 | Sinamangal Rd,<br>Kathmandu                              | info@sitaair.com.np          | 01-4110710                 |
| 10     |           | Shree<br>Airlines                        | Sinamangal,<br>Kathmandu                                 |                              | 01-<br>4498200,<br>4489200 |

# 8.2.3. Delete an Operator

To delete an operator click on delete button.

| 10 v   | ~ entries | /                                        | -                                                        | Search:                      |                            |
|--------|-----------|------------------------------------------|----------------------------------------------------------|------------------------------|----------------------------|
| S.No A | Action 🔶  | Name 🔅                                   | Address \$                                               | Email 🔶                      | Contact                    |
| 1      |           | Mountain<br>Helicopters                  | Sinamangal Kathmandu                                     | marketing@mtnhelicopters.com | 01-4111031                 |
| 2      |           | Test<br>Operator-1                       | kathmandu                                                | info@test.com                | 111111111                  |
| 3      |           | Aero<br>Systems<br>Services<br>Pvt. Ltd. | Sinamangal                                               | aero@aerosystemsnepal.com    | 9851065948                 |
| 4      |           | Annapurna<br>Helicopter                  | Sinamangal                                               |                              |                            |
| 5      |           | Mustang<br>Helicopters<br>Pvt. Ltd.      | Kathmandu, Nepal                                         |                              | 980-<br>1000016            |
| 6      |           | Siris<br>Aircraft<br>MRO                 | Gauchar Kathmandu,<br>Nepal                              | info@samro.aero              | 1-4479123                  |
| 7      |           | Simrik Air                               | Puspa Marg,<br>Subidhanagar,Tinkune,<br>Kathmandu, Nepal | info@simrikair.com.np        | 01 4155341                 |
| 8      |           | Kailash<br>Helicopter                    | Level-III, TIA<br>Commercial Building<br>Airport         | operation@kailashheli.com    | 15900501                   |
| 9      |           | Sita Air                                 | Sinamangal Rd,<br>Kathmandu                              | info@sitaair.com.np          | 01-4110710                 |
| 10     |           | Shree<br>Airlines                        | Sinamangal,<br>Kathmandu                                 |                              | 01-<br>4498200,<br>4489200 |

# 8.3. Add, Edit and Delete User(s) and Inspector(s)

# 8.3.1. Add a new User(s) or Inspector(s)

To add a new user or a inspector please go through the following process

- Go to User Management in Administrator Panel
- Select Add User
- Fill all the fields as shown in the figure below.
- Click **Add User** on the form.

| 🛎 Add User                                           | ×   |
|------------------------------------------------------|-----|
| User Photo                                           |     |
| Drag & drop files here                               | ×   |
| Full Name                                            | wse |
|                                                      |     |
| Designation                                          |     |
| Select                                               | ~   |
| Operator                                             |     |
| Select                                               | ~   |
| Mobile Number                                        |     |
| E-Mail                                               |     |
| AOC                                                  |     |
| Username                                             |     |
| Password                                             |     |
| User Access                                          |     |
| Admin                                                | ~   |
| Status <ul> <li>Active</li> <li>De-Active</li> </ul> |     |
| Add User                                             |     |

# 8.3.2. Edit User(s) or Inspector(s)

To edit an existing user or a inspector please go through the following process

- Go to User Management in Administrator Panel
- Select Edit User
- Click **Edit** button on the Action column.

| now 10 | ✓ entries                     | Search:           |   |           |   |
|--------|-------------------------------|-------------------|---|-----------|---|
| S.No   | <ul> <li>User Name</li> </ul> | \$<br>Designation | ÷ | Action    |   |
| 1      | sushant                       |                   |   | Edit Show |   |
| 2      | reshmi                        |                   |   | Edit Show |   |
| 3      | samrat                        |                   |   | Edit Show |   |
| 4      | hem                           |                   |   | Edit Show |   |
| 5      | sangam                        |                   |   | Edit Show |   |
| 6      | deepak                        |                   |   | Edit Show | Ì |
| 7      | prity                         |                   |   | Edit Show |   |
| 8      | bardan                        |                   |   | Edit Show |   |
| 9      | januka                        |                   |   | Edit Show |   |
| 10     | prabhakar                     |                   |   | Edit Show |   |

### 8.3.3. Inactive User(s) or Inspector(s)

To inactive an existing user or an inspector whose credential are expired or permanently inactive please go through the following process

- Go to User Management in Administrator Panel
- Select Edit User
- Click Edit button on the Action column.
- Select Inactive button tab.

Note:- The user cannot be deleted from this application as they were once the inspector and the consequences can impact the history of an audit done by individual inspector.

| 🖀 Add User    |                                               | × |
|---------------|-----------------------------------------------|---|
|               | User Photo                                    |   |
|               | Drag & drop files here                        |   |
| Full Name     | 🗯 Browse                                      |   |
|               |                                               |   |
| Designation   |                                               |   |
| Select        |                                               | ~ |
| Select        |                                               | ~ |
| Mobile Number |                                               | - |
|               |                                               |   |
| E-Mail        |                                               |   |
| AOC           |                                               |   |
| Username      |                                               |   |
| Password      | Active and Inactive user                      |   |
| User Access   | $\wedge$                                      |   |
| Admin         |                                               | ~ |
| Status        | <ul> <li>Active</li> <li>De-Active</li> </ul> |   |
| Add User      |                                               |   |

#### 8.4. Create Audit

An administrator can only create audit when the annual surveillance plan is approved from Director General of Civil Aviation. To create an audit as per the surveillance plan please go through the following process.

- Go to Create Plan in Administrator Panel
- Select Create Audit.
- Audit Form is prompted as shown in the figure below.
- Add all the fields (Please Note:- Responsible Person:- the designation assigned can only add the corrective action plan from operators response; and Plan Start Date:- last day of the month from surveillance program of that year).
- Fill all the field as given in the figure.
- Select **Submit** button to create an audit.

| Audit Form          |   |                                |                       | × |
|---------------------|---|--------------------------------|-----------------------|---|
| Reference ID        |   | Service Provider/Operator Name | Responsible Person    |   |
|                     |   | Select 🗸                       | Select                | ~ |
| Audit years         |   | Plan Start Date                |                       |   |
| Select Fiscal Vrs   |   |                                |                       |   |
| Selectrised ins     |   |                                |                       |   |
| Audit Target        |   | Audit Sector                   | Audit Group           |   |
| Audit Target Select | ~ | Audit Sector                   | Audit Group<br>Select | ~ |
| Audit Target        | ~ | Audit Sector<br>Select         | Audit Group<br>Select | ~ |

#### 8.5. Assign Inspectors

After successfully creating an audit with reference ID. An administrator can assign inspector or an auditor for created audit. To assign an inspectors audit as per the surveillance plan please go through the following process.

- Go to Create Plan in Administrator Panel
- Select Assign Inspector(s).
- Assign Inspector(s) form is prompted as shown in the figure below.
- Select or type the reference id for the created audit.
- Select Users or group of Users.
- Select Add Planning.

USER GUIDE OF SOA APPLICATION

| eference ID     |          |                    |   |   |           |  |
|-----------------|----------|--------------------|---|---|-----------|--|
| NYT/CAMO/201    | .9       |                    |   |   |           |  |
| sers            |          |                    |   |   |           |  |
| × Rajan Pokhrel | × Safety | Management Divisio | n |   |           |  |
| Status          | ۲        | Active             |   | 0 | De-Active |  |
|                 |          |                    |   |   |           |  |

# 9. Inspectors Task

# 9.1. Introduction

As an Inspector/Auditor, it is vital role is to meticulously examine surveillance and audit data, identify anomalies, and ensure compliance. The figure below shows the audit status after selecting the **Forms** button.

| Auditor panel          | =            |                |     |        |        |                   |             |             |           |                             | ۍ<br>۲                     | ର୍ଚ୍ଚ 🌔       | Sushant Arya   |
|------------------------|--------------|----------------|-----|--------|--------|-------------------|-------------|-------------|-----------|-----------------------------|----------------------------|---------------|----------------|
| Sushant Aryal          | Dashbo       | ard            |     |        |        |                   |             |             |           |                             | _                          | @ Hor         | e - Audit Form |
| Main Menu              | 206          |                | 10  |        |        | ,                 | 17          | 1           |           |                             | 20                         | (             |                |
| 🕈 НОМЕ                 | 290          | Close          |     | 1      | Initia | Audit Carried Out |             | L Followthe | Pending   |                             | 23                         |               | $\mathcal{Q}$  |
| oc Setting             | Audit Loo    | Details O      |     |        |        | Details           |             | Pollowup    | Details O |                             | User Details               | Details 🖸     |                |
| S Inspection           | _            |                |     |        |        |                   |             |             |           |                             |                            |               |                |
| 🗹 Forms                | Show 10      | entries        |     |        |        |                   |             |             |           |                             | Search:                    |               |                |
| 🗇 Followup             | S.No 🛓       | Action         | 4   | Ref.no | ł      | Operator Name     | Designation | Created By  | Audit By  | Audit Breif<br>Meeting Date | Audit Exit<br>Meeting Date | Due 0<br>Date | Due<br>For     |
| Reports                | 1            |                |     |        |        |                   |             |             |           |                             |                            |               | Followoo       |
| O Closed Audit         |              | Timeline Timel | ne1 |        |        |                   |             |             |           |                             |                            |               |                |
| Reports                | 2            | Timeline Timel | nel |        |        |                   |             |             |           |                             |                            |               | (theory)       |
| O Download User Manual | 3            | Timeline Timel | nel |        |        |                   |             |             |           |                             |                            |               | Philosoph      |
|                        | Showing 1 to | 3 of 3 entries |     |        |        |                   |             |             |           |                             |                            | Previous      | 1 Next         |
|                        |              |                |     |        |        |                   |             |             |           |                             |                            |               |                |
|                        |              |                |     |        |        |                   |             |             |           |                             |                            |               |                |
|                        |              |                |     |        |        |                   |             |             |           |                             |                            |               |                |
|                        |              |                |     |        |        |                   |             |             |           |                             |                            |               |                |

USER GUIDE OF SOA APPLICATION

# 9.2. Adding data on Assigned Audits

Add **all fields** as shown in the figure below after the completion of the audit and select **submit** button for preliminary data.

| 100 James 12021 |                                |                     |                 |                       |  |
|-----------------|--------------------------------|---------------------|-----------------|-----------------------|--|
| est/amo/zuza    | 3                              |                     | Test Operator-1 | Kathmandu             |  |
| lit In-Brief M  | leeting Date                   |                     | Plan Date       | Audit Exit-Brief Date |  |
| 19/09/02        |                                |                     | 2019-09-01      | 2019/09/04            |  |
| it Reported     | Date                           |                     | Due Date        | Due For               |  |
| 19/09/11        |                                |                     | 2019/10/02      | Initial Audit         |  |
| S.No            | Audit Checklist                | Audit Sector        |                 |                       |  |
| 1               | 1604770628.pdf                 | Airworthiness       |                 |                       |  |
| 2               | 1607495700_0.pdf               | Airworthiness       |                 |                       |  |
| T FINDINGS F    | BUTTON LABEL                   |                     |                 |                       |  |
| CAP Subm        | nitted CAP Approved CAP Reject | ted Closed Findings |                 |                       |  |
|                 |                                |                     |                 |                       |  |
|                 |                                |                     |                 |                       |  |

After submission of applicable dates **Add More Data** button is prompted as shown in the figure for adding the finding.

|                            |                                  |                 | Operator Name   | Base Location         |  |
|----------------------------|----------------------------------|-----------------|-----------------|-----------------------|--|
| Test/amo/2023              |                                  |                 | Test Operator-1 | Kathmandu             |  |
| adit In-Brief Meeting Date |                                  |                 | Plan Date       | Audit Exit-Brief Date |  |
| 19/09/02                   |                                  |                 | 2019-09-01      | 2019/09/04            |  |
| dit Reporte                | ed Date                          |                 | Due Date        | Due For               |  |
| 19/09/11                   |                                  |                 | 2019/10/02      | Initial Audit         |  |
| 2                          | 1607495700_0.pdf                 | Airworthiness   | 5               |                       |  |
| 1                          | 1604770628.pdf                   | Airworthiness   | 5               |                       |  |
|                            |                                  |                 |                 |                       |  |
| T FINDING                  | S BUTTON LABEL                   | Cloud Findings  |                 |                       |  |
| 00-50                      | Conversion Conversion Conversion | Closed Pindings |                 |                       |  |
|                            |                                  |                 |                 |                       |  |
|                            |                                  |                 |                 |                       |  |

#### 9.3. Adding Finding

To add a finding select Add More Data.

- Fill all the required filed with **Requirement Manual**, **Requirement Chapter**, **Findings** and **Level of Finding**.
- If **level 1** is selected, an immediate action filed is prompted. Please describe the reason and action carried out in detail.
- If the finding is level 2, leave the Re-Categorization field empty.
- The purpose of **Re-Categorization** field is to upgrade or degrade a finding levels with reason and short description.

Note:- Do not change the level of finding level from level field itself. As later on it does not show the history of level 1 in Critical Finding Report if the level is changed. Use Recategorization field for upgrading or degrading the finding level.

| AFN: 1                                                                                                    |                     |    |  |
|----------------------------------------------------------------------------------------------------|---------------------|----|--|
| Requirement Manual                                                                                                    | Requirement Chapter |    |  |
| NCAR Part M                                                                                                    | ✓ NCAR M.A. 301     | ~  |  |
| Findings                                                                                                    | Level               | te |  |
| This is test finding                                                                                                    | 2                   | v  |  |
| Submit 🛛 Cancel 🖸                                                                                                    |                     | _  |  |
| IDINGS BUTTON LABEL                                                                                                    |                     |    |  |
| Consector and a sector sector and a sector sector s |                     |    |  |
| re Data                                                                                                    |                     |    |  |
|                                                                                                    |                     |    |  |

| CAP Submitted CAP Approved CAP Reje | cted Closed Findings             |                      |
|-------------------------------------|----------------------------------|----------------------|
|                                     |                                  |                      |
|                                     |                                  |                      |
| APREZ APRES                         |                                  |                      |
| Description of Manual               | Requirement Chapter III (Chapter | Findings             |
| NGAD Doct M                         | Requirement Chapter Add Chapter  | This is test finding |
| NCAR Part M                         | NCARMA, 301                      | 4                    |
| Level                               |                                  | Re-Categorization    |
| 2                                   | ~                                |                      |
| Finding Due Date                    |                                  |                      |
| 2019/12/03                          |                                  |                      |
|                                     | 1. CORRECTIV                     | /E ACTION PLAN       |
| Root Cause                          |                                  |                      |
|                                     |                                  |                      |
| Short-Term                          | 4                                | Long.Term            |
|                                     |                                  | kong term            |
|                                     |                                  |                      |
| Short-Term Date                     |                                  | Long-Term Date       |
|                                     |                                  |                      |
| Remarks                             |                                  |                      |
|                                     |                                  |                      |
|                                     | 4                                |                      |
| S.No Uploaded Files                 | Uploaded By Uploaded Date        |                      |
|                                     |                                  |                      |
| More Data                           |                                  |                      |
|                                     |                                  |                      |
|                                     |                                  |                      |
| nit 🕥 🔹 Cancel 💌                    |                                  |                      |

### 9.4. Corrective Action Plan Acceptance

USER GUIDE OF SOA APPLICATION

After successful completion of Corrective Action Plan from the operators panel by the designated auditee the AFN tab becomes light blue which indicates the operator have submitted the Corrective action plan (CAP). The inspector will access the CAP and Approve or Deny the submitted CAP.

| Requirement Manual NCAR Part M      | Requirement Chapter Add Chapter | Findings Finding This is test finding Re-Categorization | A |
|-------------------------------------|---------------------------------|---------------------------------------------------------|---|
| 2<br>Finding Due Date<br>2019/12/03 | v                               | CAP approval button.                                    |   |
| Root Cause                          | 1. CORRECT                      | Approval CAP deny button                                |   |
| this is root cause Short-Term       |                                 | Approve Deny<br>Rejected Reason<br>Long-Term            |   |
| short-term                          | ĥ                               | long-term                                               | 4 |
| 2019/10/02                          |                                 | 2019/12/06                                              |   |
| Remarks                             |                                 |                                                         |   |

USER GUIDE OF SOA APPLICATION

# 9.5. Creating Follow-up Action

To create the follow-up action click on **Follow up** button as shown in the figure below.

| Requirement Manual NCAR Part M | Requirement Chapter Add Chapter | Findings Followup This is test finding |
|--------------------------------|---------------------------------|----------------------------------------|
| Level                          |                                 | Re-Categorization                      |
| 2<br>Finding Due Date          | *                               | Status                                 |
| 2019/12/03                     |                                 | Open                                   |
| Poot Cause                     | 1. CORRECT                      | IVE ACTION PLAN                        |
| this is root cause             |                                 |                                        |
| Short-Term                     | 1                               | Long-Term                              |
| short-term                     |                                 | long-term                              |
| Short-Term Date                | h                               | Long-Term Date                         |
| 2019/10/02                     |                                 | 2019/12/06                             |
| Remarks                        | ĥ                               |                                        |
| S.No Uploaded Files            | Uploaded By Uploaded Date       |                                        |

Add the **follow-up date** when the follow-up is carried out (On-site or document verification) and select **next followup due date** with detailed **description**.

| Reference ID  | Operator Name          |  |
|---------------|------------------------|--|
| Test/amo/2023 | Test Operator-1        |  |
|               |                        |  |
| Followup Date | Next Followup Due Date |  |
| 2023/09/10    | 2023/09/10             |  |
| Description   |                        |  |
|               |                        |  |
| Submit        |                        |  |
| Submit        |                        |  |
|               |                        |  |

### 9.6. Findings Closure

After successful completion of the follow up action click on **Open** button to close the finding. Add **Closure date** and **Closure Remarks** as given in the figure below.

| it Reported Date                                     | Due Date     | Due For                               |
|------------------------------------------------------|--------------|---------------------------------------|
| 9/0 Remarks                                          |              |                                       |
|                                                      |              |                                       |
| S.I                                                  | 09/30/2019   |                                       |
| Remarks                                              | Satisfactory |                                       |
|                                                      |              | · · · · · · · · · · · · · · · · · · · |
| 2                                                    | ok           |                                       |
| FI                                                   |              |                                       |
| P CAP Submitted CAP Approved CAP Rejected Closed Fin | dings        |                                       |
|                                                      |              |                                       |

# 9.7. Audit Loop Closure

Click on **Complete** button when all finding are successfully closed.

| 10w 10 | ventries           | ck in complete | button to clos  | e the audit        |                             |                |                             | Search:                    |             |            |
|--------|--------------------|----------------|-----------------|--------------------|-----------------------------|----------------|-----------------------------|----------------------------|-------------|------------|
| S.No   | Action ©           | Ref.no 🕴       | Operator Name   | Designation        | Created By                  | ♦ Audit By     | Audit Breif<br>Meeting Date | Audit Exit<br>Meeting Date | Due<br>Date | Due<br>For |
| 1      | Cimeline Timeline1 | Test/amo/2023  | Test Operator-1 | Quality<br>Manager | Chiranjeevee<br>Kuthumi Rai | Sushant Aryal, | 2019/09/02                  | 2019/09/04                 | 2019/10/02  | Followup   |

# 10. Operators Tasks

### 10.1. Introduction

Operators play a crucial role in our system by inputting data, participating in audits, and ensuring data accuracy. Their tasks include contributing to compliance efforts and supporting the overall surveillance and audit process.

| Auditor panel          |   | =            |                |        |                 |        |                   |             |            |              |                             | ۍ                          | ର୍ଜ୍ଦ 🌔       | Sushant Arya    |
|------------------------|---|--------------|----------------|--------|-----------------|--------|-------------------|-------------|------------|--------------|-----------------------------|----------------------------|---------------|-----------------|
| Sushant Aryal          |   | Dashbo       | ard            |        |                 | _      |                   |             |            |              |                             |                            | n Hor         | ne - Audit Form |
| Main Menu              |   | 206          |                |        |                 | 77     | 7                 |             | 1          |              |                             | 20                         | (             |                 |
| 🕈 НОМЕ                 |   | <b>230</b>   | Close          |        |                 | Initia | Audit Carried Out |             | Follow     | lie Bendina  |                             | Less Details               |               | LD              |
| of Setting             | ۲ | Addit Loop   | Details 🛛      |        |                 | Innua  | Details C         |             | Follow     | Details 🗨    |                             | Oser Details               | Details Ο     |                 |
| S Inspection           | * |              |                |        |                 |        |                   |             |            |              |                             |                            |               |                 |
| 🖌 Forms                | ۲ | Show 10 v    | entries        |        |                 |        |                   |             |            |              |                             | Search:                    |               |                 |
| D Followup             | < | S.No 🔺       | Action         | -      | Ref.no          | - 6    | Operator Name     | Designation | Created By | o Audit By o | Audit Breif<br>Meeting Date | Audit Exit<br>Meeting Date | Due 0<br>Date | Due<br>For      |
| Reports                |   | 1            |                |        | Same Contractor |        |                   |             |            |              |                             |                            |               | Fettawild       |
| O Closed Audit         |   |              | Timeline Tim   | eline1 |                 |        |                   |             |            |              |                             |                            |               | _               |
| Reports                | ¢ | 2            | Timeline Tim   | eline1 |                 |        |                   |             |            |              |                             |                            |               | Planner y       |
| O Download User Manual |   | 3            | Timeline Tim   | eline1 |                 |        |                   |             |            |              |                             |                            |               | (entitionspin   |
|                        |   | Showing 1 to | 3 of 3 entries |        |                 |        |                   |             |            |              |                             |                            | Previous      | 1 Next          |
|                        |   |              |                |        |                 |        |                   |             |            |              |                             |                            |               |                 |
|                        |   |              |                |        |                 |        |                   |             |            |              |                             |                            |               |                 |
|                        |   |              |                |        |                 |        |                   |             |            |              |                             |                            |               |                 |
|                        |   |              |                |        |                 |        |                   |             |            |              |                             |                            |               |                 |

# 10.2. Corrective Action Plan Submission

After adding all the finding from the inspectors, the operator can edit and access the **Corrective Action Plan Table**. Add all the required fields and upload a signed copy of the CAP in the upload field.

| <table-cell> Edit</table-cell> |                                                                |                          |                     |           |                       | ×        |  |
|--------------------------------|----------------------------------------------------------------|--------------------------|---------------------|-----------|-----------------------|----------|--|
| Reference                      | ID                                                             | Operator Na              | ne                  |           | Base Location         |          |  |
| Test/amo                       | /2023                                                          | Test Opera               | or-1                | Kathmandu |                       |          |  |
| Audit In-Br                    | ief Meeting Date                                               | Plan Date                |                     |           | Audit Exit-Brief Date |          |  |
| 2019/09/0                      | 02                                                             | 2019-09-01               |                     |           | 2019/09/04            |          |  |
| Audit Repo                     | rted Date                                                      | Due Date                 |                     |           | Due For               |          |  |
| 2019/09/3                      | 11                                                             | 2019/10/0                | !                   |           | CAP Submission        |          |  |
|                                |                                                                |                          |                     |           |                       |          |  |
| S.No                           | Audit Checklist                                                | Audit Sector             |                     |           |                       |          |  |
| 1                              | 1604770628.pdf                                                 | Airworthiness            |                     |           |                       |          |  |
| 2                              | 1607495700_0.pdf                                               | Airworthiness            |                     |           |                       |          |  |
| AUDIT FINDII                   | NGS BUTTON LABEL Submitted CAP Approved CAP Reject AFN:2 AFN:3 | ed Closed Findings       |                     |           |                       |          |  |
|                                |                                                                | -                        | Findings            |           |                       |          |  |
|                                | Requirement Manual                                             | Requirement Chapter      | This is test fir    | nding     |                       |          |  |
|                                | NCAR Part M                                                    | NCAR M.A. 301            |                     |           |                       | 4        |  |
| 1                              | Level                                                          |                          | Re-Categoriza       | tion      |                       |          |  |
|                                | 2                                                              |                          |                     |           |                       |          |  |
|                                | Finding Due Date                                               |                          |                     |           |                       |          |  |
|                                | 2019/12/03                                                     |                          |                     |           |                       |          |  |
|                                |                                                                | 1. COR                   | RECTIVE ACTION PLAN |           |                       |          |  |
|                                | Root Cause                                                     |                          |                     |           |                       |          |  |
|                                | Chart Torm                                                     |                          | //                  |           |                       |          |  |
|                                | norchenn                                                       |                          | Long-Term           |           |                       |          |  |
|                                |                                                                |                          |                     |           |                       |          |  |
| 5                              | Short-Term Date                                                |                          | Long-Term Dat       | e         |                       | <i>n</i> |  |
|                                |                                                                |                          |                     |           |                       |          |  |
| F                              | Remarks                                                        |                          |                     |           |                       |          |  |
|                                |                                                                |                          |                     |           |                       |          |  |
|                                | 6 M                                                            |                          | 1.                  |           |                       |          |  |
|                                | S.No Uploaded Files                                            | Uploaded By Uploaded Dat | e                   |           |                       |          |  |
|                                | Upload Files Choose File                                       | s No file chosen         |                     |           |                       |          |  |
|                                |                                                                |                          |                     |           |                       |          |  |
|                                |                                                                |                          |                     |           |                       |          |  |
|                                |                                                                |                          |                     |           |                       |          |  |
|                                |                                                                |                          |                     |           |                       |          |  |
| Submit 🕥                       | Cancel 🙁                                                       |                          |                     |           |                       |          |  |
|                                |                                                                |                          |                     |           |                       |          |  |

After successful completion of all fields the **AFN Tabs** becomes light blue which indicates that the CAP have uploaded in application as shown in the figure below. Please note that the CAP is not yet accepted. Please refer the color coding in the **Audit Finding Button label** for current status of CAP.

| CAP Submitted CAP Approved CAP Rejected Close | sed Findings            |                      |  |
|-----------------------------------------------|-------------------------|----------------------|--|
| e1 AFN-2 AFN-3                                |                         |                      |  |
| Requirement Manual R                          | equirement Chapter      | Findings             |  |
| NCAR Part M                                   | NCAR M.A. 301           | This is test finding |  |
| Level                                         |                         | Re-Categorization    |  |
| 2                                             |                         |                      |  |
| Finding Due Date                              |                         |                      |  |
| 2019/12/03                                    |                         |                      |  |
| Root Cause                                    | 1. CORRECTIVE           | ACTION PLAN          |  |
| this is root cause                            |                         |                      |  |
| Short-Term                                    | Å                       | Long-Term            |  |
| short-term                                    |                         | long-term            |  |
| Short-Term Date                               | ~                       | Long-Term Date       |  |
| 2019/10/02                                    |                         | 2019/12/06           |  |
| Remarks                                       |                         |                      |  |
| S.No Uploaded Files Up                        | loaded By Uploaded Date |                      |  |
| Upload Files                                  | a shares                |                      |  |
| Choose Files No hi                            | le chosen               |                      |  |
|                                               |                         |                      |  |
|                                               |                         |                      |  |
|                                               |                         |                      |  |
| mit 🕙 Cancel 🖸                                |                         |                      |  |

# 10.3. Action / Reply on Follow-up Table

The operator can also add the reply to the follow up action created by the inspector. Click on the Reply button and add the details of action carried out and upload the supporting documents related to the findings.

| Followup Table |               |                        |                                   |         |             |
|----------------|---------------|------------------------|-----------------------------------|---------|-------------|
| S.No           | Followup Date | Next Followup Due Date | Details                           |         |             |
| 1              | 2019/12/10    | 2020/02/10             | Please close the findings on time | A Reply | Reply butto |
|                |               |                        |                                   |         |             |

| Reference ID                        | Operator Name      |    |
|-------------------------------------|--------------------|----|
| Test/amo/2023                       | Test Operator-1    |    |
|                                     |                    |    |
| Followup Date                       | Next Followup Date |    |
| 2023/09/10                          | 2019/12/03         |    |
| Description                         |                    |    |
| We will close the findings on time. |                    |    |
| Upload File                         |                    | 14 |
| Choose File No file chosen          |                    |    |
|                                     |                    |    |

# 11. Reports

Our Auto-Generated Reports feature simplifies the reporting process by automatically compiling and formatting data into comprehensive reports. This time-saving tool ensures accuracy and consistency in your audit and surveillance documentation. Customize report templates to match your organization's requirements, and with a few clicks, generate professional reports ready for sharing or archiving. Say goodbye to manual report creation, reduce errors, and streamline your audit and surveillance reporting with ease. Let our system do the heavy lifting, allowing you to focus on analyzing insights and making informed decisions.

### 11.1. Closed Audit Report

The Inspectors and Operators can access the closed audit in the Report section as shown in the figure below.

| how 10 ~    | entries                    |                |                          |                            | Search:        |
|-------------|----------------------------|----------------|--------------------------|----------------------------|----------------|
| S.No        | <ul> <li>Action</li> </ul> | Ref.no         | 0 User                   | Ø Operator Name            | 0 Status       |
| 1           |                            | Test/camo/2023 | Chiranjeevee Kuthumi Rai | Test Operator-1            | Success        |
| 2           |                            | NYT/AMO/2022   | Airworthiness Admin      | Yeti Airlines              | Success        |
| 3           | •                          | demo/nac/2023  | Chiranjeevee Kuthumi Rai | Nepal Airlines Corporation | Success        |
| 4           | •                          | NAC/CAMO/2023  | Airworthiness Admin      | Nepal Airlines Corporation | Success        |
| 5           |                            | SHA/AMO/2022   | Prabhakar Chandra Mallik | Shree Airlines             | Success        |
| 6           |                            | SHA/CAMO/2022  | Prabhakar Chandra Mallik | Shree Airlines             | Success        |
| 7           |                            | NAC/AMO/2021   | Prabhakar Chandra Mallik | Nepal Airlines Corporation | Success        |
| 8           | •                          | MAN/CAMO/2022  | Prabhakar Chandra Mallik | Manang Air                 | Success        |
| 9           |                            | MAN/AMO/2022   | Prabhakar Chandra Mallik | Manang Air                 | Success        |
| 10          |                            | NAC/CAMO/2022  | Prabhakar Chandra Mallik | Nepal Airlines Corporation | Success        |
| howing 1 to | 10 of 55 entries           |                |                          | Previous 1                 | 2 3 4 5 6 Next |

USER GUIDE OF SOA APPLICATION

#### 11.2. Critical Finding Report

The inspector can access to the Level 1 Findings in Critical Finding Report in Reports section.

| S.No 🔺 | Action $_{\Diamond}$ | Ref.no               | Operator<br>Name              | Finding 0                                                                                                    | Immediate Action                                                                                                    | Re-Categorization                                                                                          | Status |
|--------|----------------------|----------------------|-------------------------------|----------------------------------------------------------------------------------------------------|----------------------------------------------------------------------------------------------------|----------------------------------------------------------------------------------------------------|--------|
| 1      |                      | TA/OPS/2023          | Tara Air                      | AFN:14 -FOR(A)- 9.4.4.1 DCP-Bs are not developed.<br>All check functions are being done by instructors<br>and few only by DCP-A.                                                                                                    | Instructed to request CAAN FOI for observation until<br>DCPs are developed.                                                                   |                                                                                                    | Close  |
| 2      |                      | TA/OPS/2023          | Tara Air                      | AFN:15 -FOR(A)- 16.5 Recurrent flight training<br>program is not available in OM-D                                                                                                    | Informed to coordinate with STOL operators for<br>development of the program                                                                  | degraded to level 2, after<br>submission of OM-D with<br>required training program                         | Open   |
| 3      |                      | TA/OPS/2023          | Tara Air                      | AFN:16 -FOR(A)- 3.12.1 d. & 3.18.1 Recurrent flight training is not conducted                                                                                                    | Informed to coordinate with STOL operators for<br>development of the program and implement prior<br>next PPC                                  | degraded to level 2, after<br>submission of OM-D revision<br>with required training<br>program             | Open   |
| 4      |                      | TA/OP5/2023          | Tara Air                      | AFN:19 -FOR (A) Ch-10 MEL training document for<br>dispatchers / FOOs missing. (eg. FOO Sagun<br>Chaudhary)                                                                                                    | Instructed to suspend such dispatchers to exercise<br>privilege of license unless training is done and<br>documented                          |                                                                                                    | Close  |
| 5      |                      | TA/OPS/2023          | Tara Air                      | AFN:25 -AOCR - Appendix 4 Safety Director is not<br>appointed in compliant to CAAN instruction (FOD-<br>079/80 Cha. No. 184 dated 28th August 2022)                                                                                                    | Instructed to nominate new candidate within 15 days                                                                                           | degraded to level 2, New<br>candidate is appointed and<br>under process of required<br>training completion | Open   |
| 6      |                      | BHA/OPS/2023         | Buddha Air                    | AFN:17-FOR(A)-10.3 a Annual Recurrent /<br>refresher training of flight Dispatchers' is due in<br>April and no concrete plan of training is available.<br>Informed all dispatchers not to exercise the<br>privilege of their FOO License after 30th April 2023<br>unless the refresher is conducted. | Informed all dispatchers not to exercise the privilege<br>of their FOO License after 30th April 2023 unless the<br>refresher is conducted.    | degraded to level 2, after<br>performance refresher<br>training is conducted and<br>evidence sent          | Open   |
| 7      |                      | BHA/OPS/2023         | Buddha Air                    | AFN:19 -FOR (A) Ch-10 MEL training for dispatchers<br>/ FOOs are not conducted.                                                                                                    | Informed all dispatchers not to exercise the privilege<br>of their FOO License after 30th April 2023 unless the<br>MEL Training is conducted. | degraded to level 2, after<br>MEL training is conducted<br>and evidence sent                               | Open   |
| 8      |                      | NAC (D)<br>/OPS/2023 | Nepal Airlines<br>Corporation | AFN:10 -FOR(A)- 9.4.4.1 Domestic: DCPs are not<br>developed. All check functions are being done by<br>instructors.                                                                                                    | Instructed to conducted all checks in presence of<br>CAAN FOI until DCPs are developed                                                        | degraded to level 2                                                                                        | Open   |
| 9      |                      | NAC (D)<br>/OPS/2023 | Nepal Airlines<br>Corporation | AFN:11 -FOR(A)- 16.5 Domestic: Recurrent flight<br>training program is not available in OM-D                                                                                                    | Instructed to develop RT Plan in coordination with<br>STOL operators immediately.                                                             | degraded to level 2, after<br>CAP submission                                                               | Open   |
| D      |                      | NAC (D)<br>/OPS/2023 | Nepal Airlines<br>Corporation | AFN:12 -FOR(A)- 9.14.1 & PELR- 2.27 Domestic:<br>Logbook of pilots state that both captains flying<br>together are logging P1 hour at same time / flight                                                                                                    | Correct the logbook of crews immediately                                                                                                    | degraded to level 2, after<br>CAP Submission                                                               | Open   |

# 11.3. Audit Status Report *Reserved.*

# 12. Data Backup Provision

Ensuring robust data backup provisions for government-based servers under the .gov.np domain is of paramount importance for data security, continuity, and disaster recovery. In the context of Nepal's government infrastructure, a comprehensive data backup strategy is implemented.

Government servers handling critical data is employed regular and automated backup routines. These backups should be stored securely in geographically dispersed, redundant data centers to guard against natural disasters or system failures. Data encryption and strict access controls is applied to protect sensitive information. Additionally, a clear data retention policy is established, outlining the duration and purpose of data retention. Redundant copies is being maintained for historical and audit purposes.

Ultimately, a government-based server backup provision for .gov.np domains is align with industry best practices, prioritize data security and privacy, and ensure rapid data recovery to maintain the integrity and availability of critical government services and information.